## ПРИЛОЖЕНИЕ 3

Проявляйте заботу о мухах, а слоны сами о себе позаботятся. Мерфология, Зақон заменяемости Питера

## Полигон и гистограмма частостей, эмпирическая функция распределения

В приложении представлен пример построения эмпирической функции распределения, полигона и гистограммы частостей. Указанные построения выполняются после того, как предварительно проведен отсев грубых погрешностей.

Пример ПЗ. Пусть, допустим, при помощи правила "ящик с усами" (см. Приложение 2) получен массив эмпирических данных, представленный на рис. ПЗ.1 соответствующими диапазонам ячеек для пяти ярусов листвы. Для удобства вычислений этим диапазонам присваиваются нижеследующие имена.

| номер яруса | Диапазон | Имя |
|-------------|----------|-----|
| 1           | A4:H8    | X_1 |
| 2           | J4:Q8    | X_2 |
| 3           | A11:H15  | X_3 |
| 4           | J11:Q16  | X_4 |
| 5           | A18:H23  | X_5 |
| вся крона   | A4:Q23   | Х   |

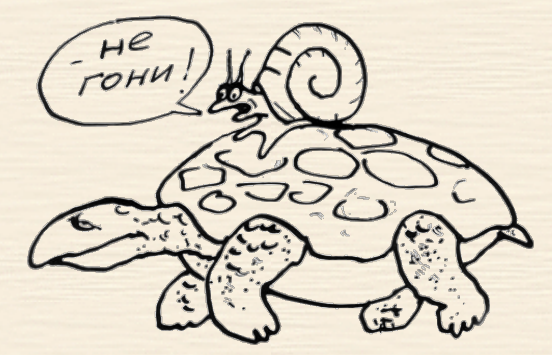

| 1   |     | A    | В    | С    | D    | E    | F    | G    | Н    | 1 | J    | К     | L    | М    | Ν    | 0    | Ρ    | Q    |  |
|-----|-----|------|------|------|------|------|------|------|------|---|------|-------|------|------|------|------|------|------|--|
|     | 1   | Разм | иери | пист | ьев  | по я | руса | ам к | оонь | , |      |       |      |      |      |      |      |      |  |
| I   | 2   |      |      |      |      |      |      |      |      |   |      |       |      |      |      |      |      |      |  |
|     | 3   | ЯРУС | 1    |      |      |      |      |      |      |   | ЯРУС | 0 2   |      |      |      |      |      |      |  |
|     | 4   | 11,4 | 11,9 | 11,5 | 11,6 | 12,0 | 11,5 | 11,1 | 11,3 |   |      | 14,3  | 14,4 | 14,9 | 14,3 | 17,5 | 17,5 | 17,7 |  |
|     | 5   | 12,4 | 12,1 | 12,6 | 12,1 | 12,5 | 12,2 | 14,1 | 14,8 |   | 11,4 | 11,8  | 11,4 | 16,3 | 16,1 | 11,4 | 11,9 | 15,8 |  |
|     | 6   |      |      |      | 8,2  | 10,1 | 10,7 | 10,4 | 10,7 |   | 12,1 | 12,5  | 12,2 | 17,0 | 16,6 | 12,3 |      | 17,3 |  |
|     | 7   |      |      | 13,7 | 13,9 | 13,2 | 13,8 | 16,3 | 16,2 |   | 13,2 | 13,9  | 13,0 | 14,4 | 14,1 | 13,9 | 13,8 | 13,5 |  |
|     | 8   | 14,7 | 14,3 | 14,8 | 14,8 | 15,2 | 15,6 | 15,5 | 14,7 |   | 15,6 | 15,5  | 15,3 | 15,1 | 15,1 | 15,0 | 15,1 | 15,8 |  |
|     | 9   |      |      |      |      |      |      |      |      |   |      |       |      |      |      |      |      |      |  |
|     | 10  | ЯРУС | 3    |      |      |      |      |      |      |   | ЯРУС | РУС 4 |      |      |      |      |      |      |  |
|     | 11  |      | 12,6 | 12,1 | 12,5 | 12,2 | 9,1  | 9,3  | 9,3  |   |      | 16,5  | 16,9 | 16,9 | 16,1 | 17,0 | 11,1 | 11,2 |  |
|     | 12  |      |      | 14,8 | 14,8 | 14,1 | 14,8 | 14,7 | 14,4 |   |      | 10,2  | 10,2 | 10,5 | 16,8 | 16,1 | 16,8 | 16,5 |  |
|     | 13  | 19,9 | 11,9 | 11,5 | 17,5 | 18,0 | 17,9 | 17,9 | 17,3 |   |      | 12,9  | 12,7 | 12,8 | 12,5 | 12,1 | 14,9 | 14,2 |  |
|     | 14  | 16,5 | 18,8 | 18,4 | 18,5 | 18,9 | 18,5 | 20,8 | 20,4 |   | 9,0  | 13,5  | 13,7 | 13,5 | 18,5 | 18,9 | 20,7 | 20,8 |  |
| l   | 15  | 8,0  | 8,2  | 15,5 | 15,4 | 15,1 | 15,8 | 15,8 | 13,2 |   | 17,3 | 17,7  | 17,5 | 17,8 | 17,8 | 17,0 | 17,6 | 17,2 |  |
|     | 16  |      |      |      |      |      |      |      |      |   | 18,1 | 19,0  | 18,1 | 20,7 | 15,3 | 17,5 | 17,8 | 19,3 |  |
|     | 17  | ЯРУС | 5    |      |      |      |      |      |      |   |      |       |      |      |      |      |      |      |  |
|     | 18  | 11,8 | 11,5 | 16,8 | 16,1 | 16,8 | 16,8 | 16,3 | 16,3 |   |      |       |      |      |      |      |      |      |  |
|     | 19  | 12,6 | 12,0 | 12,4 |      | 18,9 | 18,5 | 18,6 | 16,6 |   |      |       |      |      |      |      |      |      |  |
|     | 20  | 13,1 | 13,9 | 13,0 | 17,7 | 17,7 | 17,1 | 17,1 | 16,7 |   |      |       |      |      |      |      |      |      |  |
|     | 21  | 14,8 | 14,4 | 14,3 | 14,6 | 14,5 | 14,4 | 14,4 | 16,3 |   |      |       |      |      |      |      |      |      |  |
|     | 22  | 15,1 | 15,3 | 15,5 | 15,5 | 15,4 | 15,4 | 15,4 | 16,2 |   |      |       |      |      |      |      |      |      |  |
|     | 23  | 19,8 | 19,1 | 19,8 | 17,2 | 17,4 | 17,7 |      |      |   |      |       |      |      |      |      |      |      |  |
| 411 | 0.4 |      |      |      |      |      |      |      |      |   |      |       |      |      |      |      |      |      |  |

Рис. ПЗ.1. Скриншот расчетного листа MS Excel (исходные данные)

Последовательность обработки данных следующая.

- Вводится пояснительная информация (см. рис. ПЗ.2); в ячейку Р25 заносится величина уровня значимости.
- 2. В ячейках В25 и F25 формулами =МИН(Х) {=MIN(Х)} и =МАКС(Х) {=МАХ(Х)} определяются минимальное и максимальное значения по всей выборке, а в ячейке К25 формулой =СЧЁТ(Х) {=COUNT(Х)} вычисляется объем этой выборки.
- 3. В ячейке Е27 формулой =ОКРУГЛВНИЗ (1+LOG(K25;2);0) {=ROUNDDOWN (1 +LOG(K25;2); 0)}, реализующей соотношение Sturgess'а, определяется количество классов (интервалов) для выборки. Интервальный шаг вычисляется в ячейке Е28 формулой =(F25-B25)/E27.
- 4. Формируются границы классов: в ячейку А30 формулой =В25 заносится нижняя граница первого интервала, а в В30 формулой =А30+Е\$28 его верхняя граница. В ячейку А31 заносится нижняя граница второго интервала формулой =А30+Е\$28. Механизмом автозаполнения ячейка А31 тиражируется на диапазон А32:А37, а ячейка В30 на диапазон В31:В37.
- **5.** В ячейке C30 формулой =(A30+B30)/2 рассчитывается центр интервала, далее эта ячейка автозаполнением тиражируется на диапазон C31:C37.

|    | А     | В     | С     | D    | E          | F    | G | Н | Ι     | J     | K     | L     | М      | Ν     | 0     | Ρ    | Q | R     |
|----|-------|-------|-------|------|------------|------|---|---|-------|-------|-------|-------|--------|-------|-------|------|---|-------|
| 24 |       |       |       |      |            |      |   |   |       |       |       |       |        |       |       |      |   |       |
| 25 | мин=  | 8,0   |       | N    | акс=       | 20,8 |   |   |       | N=    | 200   |       |        |       | α=    | 0,05 |   |       |
| 26 |       |       |       |      |            |      |   |   |       |       |       |       |        |       |       |      |   |       |
| 27 | число | ов =  | 8,0   |      |            |      |   |   | для в | сей е | выбо  | ки    |        |       |       |      |   |       |
| 28 | шаг п | о инт | ервал | ⊓y = | 1,6        |      |   |   |       |       | Мода  |       |        |       |       |      |   | 14,80 |
| 29 | Хнач  | Хкон  | Хсред | ni   | <b>p</b> * | F(x) |   |   |       |       | Медиа | ана   |        |       |       |      |   | 14,95 |
| 30 | 8,0   | 9,6   | 8,8   | 7    | 0,04       | 0,04 |   |   |       |       | Средн | неари | фмет   | ичесн | oe    |      |   | 14,88 |
| 31 | 9,6   | 11,2  | 10,4  | 10   | 0,05       | 0,09 |   |   |       |       |       |       |        |       |       |      |   |       |
| 32 | 11,2  | 12,8  | 12,0  | 36   | 0,18       | 0,27 |   |   |       |       | Вариа | цион  | ный р  | азма  | Х     |      |   | 12,80 |
| 33 | 12,8  | 14,4  | 13,6  | 27   | 0,14       | 0,40 |   |   |       |       | Средн | еква, | драти  | чное  | откло | нени | е | 2,77  |
| 34 | 14,4  | 16,0  | 15,2  | 45   | 0,23       | 0,63 |   |   |       |       | Диспе | рсия  |        |       |       |      |   | 7,65  |
| 35 | 16,0  | 17,6  | 16,8  | 40   | 0,20       | 0,83 |   |   |       |       | Коэфс | рицие | ент ва | ариац | ии    |      |   | 18,6% |
| 36 | 17,6  | 19,2  | 18,4  | 26   | 0,13       | 0,96 |   |   |       |       |       |       |        |       |       |      |   |       |
| 37 | 19,2  | 20,8  | 20,0  | 9    | 0,05       | 1,00 |   |   |       |       | Довер | ителі | ьный   | инте  | звал  |      |   | 0,383 |
| 38 |       |       | N=    | 200  |            |      |   |   |       |       |       |       |        |       |       |      |   |       |

Рис. ПЗ.2. Скриншот расчетного листа MS Excel (статистические показатели)

- 7. В ячейке E30 формулой =D30/D\$38 рассчитывается частость для первого интервала, далее эта ячейка автозаполнением тиражируется на диапазон E31:E37.

- 8. Для подсчета кумулятивной функции эмпирического распределения в ячейку F30 заносится частость первого интервала формулой =E30; в ячейку F31 заносится формула накопления =F30+E31, после чего данная ячейка тиражируется автозаполнением на диапазон F32:F37.
- 9. Для всей выборки по нижеследующим адресам рассчитываются основные статистические показатели.

| наименование показателя                                                                        | адрес | расчетная формула                                   |
|------------------------------------------------------------------------------------------------|-------|-----------------------------------------------------|
| Мода                                                                                           | R28   | =МОДА(X) {=MODE(X)}                                 |
| Медиана                                                                                        | R29   | =МЕДИАНА(X) {=MEDIAN(X)}                            |
| Среднее арифметическое                                                                         | R30   | =CP3HAЧ(X)<br>{=AVERAGE(X)}                         |
| Вариационный размах                                                                            | R32   | =F25-B25                                            |
| Среднее квадратичное<br>(стандартное) отклонение                                               | R33   | =CTAHДOTKЛOH(X)<br>{=STDEV(X)}                      |
| Дисперсия                                                                                      | R34   | =ДИСП(X) {=VAR(X)}                                  |
| Коэффициент вариации.                                                                          | R35   | =R33/R30                                            |
| Ожидаемый доверительный интер-<br>вал для математического ожидания<br>генеральной совокупности | R37   | =ДОВЕРИТ(P25;R33;K25)<br>{=CONFIDENCE(P25;R33;K25)} |

10. По диапазонам значений аргумента C30:C37 и функции E30:E37 инструментом "диаграмма" строятся полигон (рис.П3.3) и гистограмма (рис.П3.4) частостей. По гистограмме для наглядности проводится линия тренда.

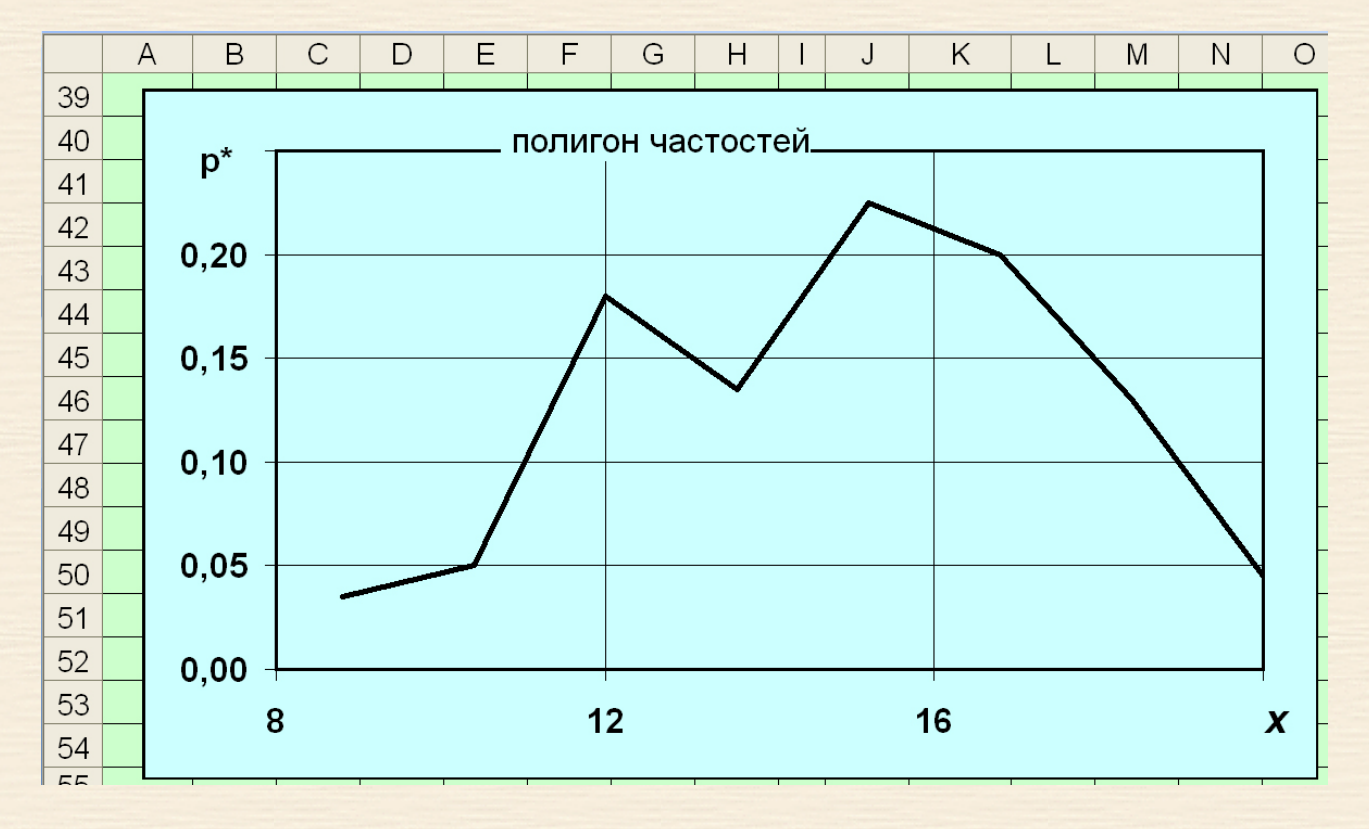

Рис. ПЗ.3. Скриншот расчетного листа MS Excel

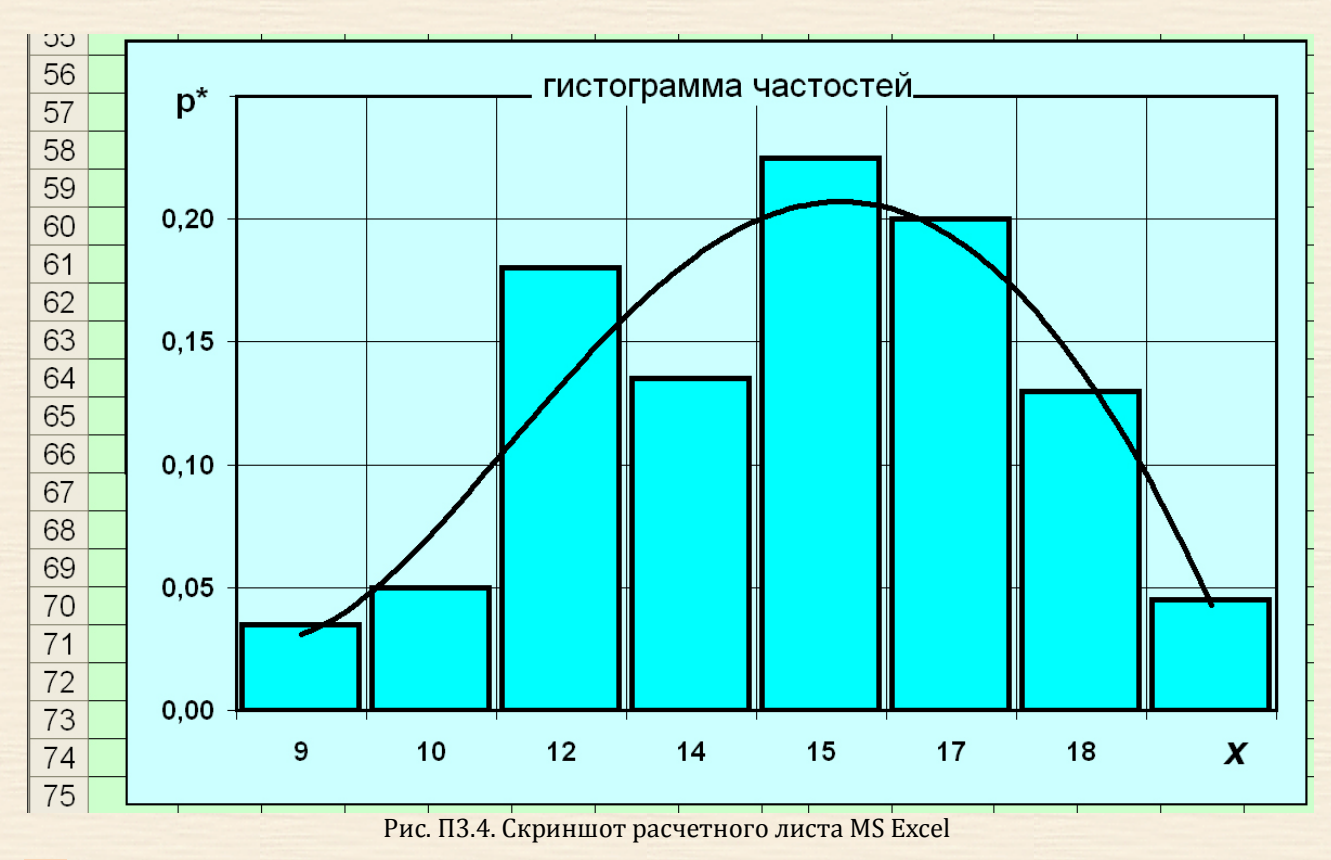

- **11.** По диапазонам значений аргумента C30:C37 и функции F30:F37 инструментом "диаграмма" строится эмпирическая функция распределения (рис.П3.5).
- 12. В ячейке ОЗО (рис. ПЗ.6) формулой =КОРРЕЛ(В100:F100;В103:F103) {=CORREL (В100:F100;
  В103:F103)} рассчитывается коэффициент корреляции.

Поскольку это значение достаточно велико, т.е. зависимость между номером яруса и средним по ярусу размером листа существенна, то имеет смысл построить линейную регрессию, связывающую эти величины.

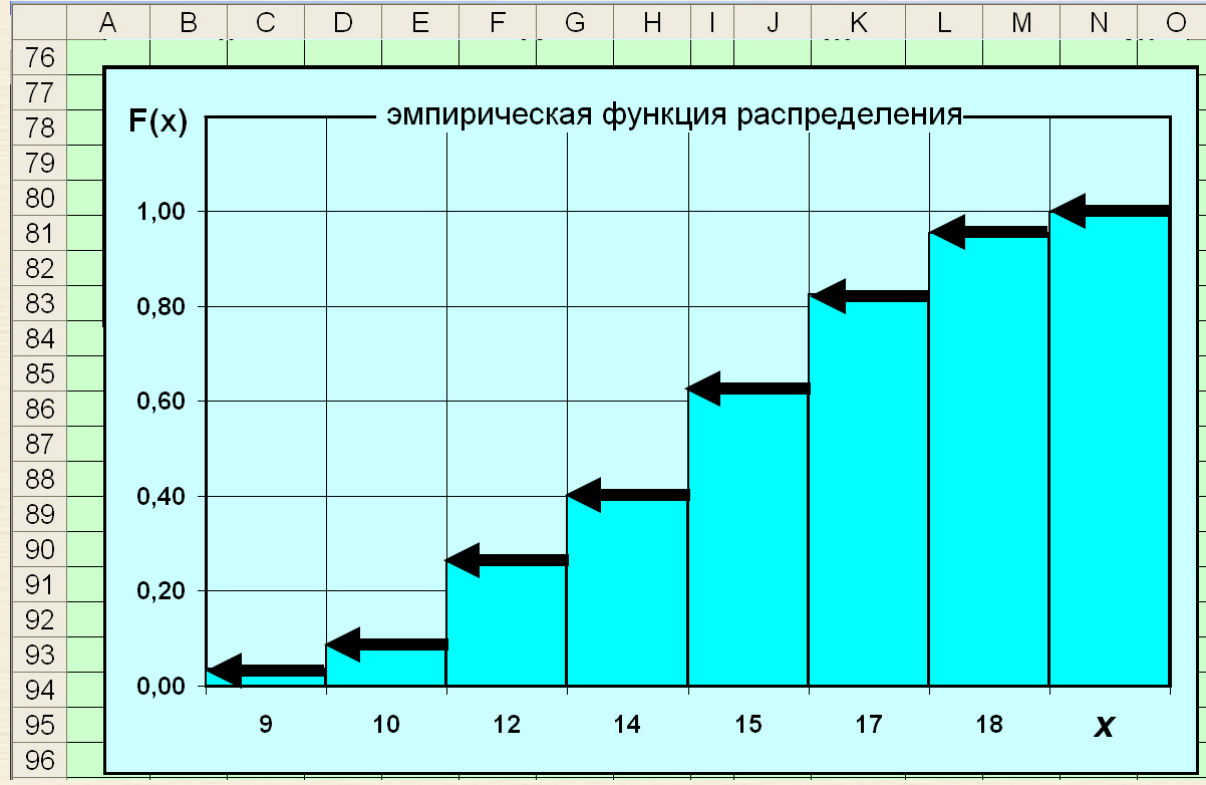

Рис. ПЗ.5. Скриншот расчетного листа MS Excel

13. Поясняющими надписями заполняются ячейки A100:G100, A101:A109. Подсчитываются размеры выборок по ярусам и полный объем.

В ячейку В101 вводится формула =СЧЁТ(Х\_1) {=COUNT(Х\_1)}, в С101 – =СЧЁТ(Х\_2) {=COUNT(X\_2)}, в D101 – =СЧЁТ(Х\_3) {=COUNT(X\_3)}, в E101 – =СЧЁТ(Х\_4) {=COUNT(X\_4)}, в F101 – =СЧЁТ(Х\_5) {=COUNT(X\_5)}, в G101 – =СУММ(В101:F101) {=SUM(B101:F101)}.

- 14. Определяются степени свободы формула =В101-1, внесенная в В102, автозаполнением тиражируется по диапазону С102:G102.
- 15. Подсчитываются размеры листьев по ярусам и полному объему: в ячейку B103 вводится формула =CP3HAЧ(X\_1) {=AVERAGE(X\_1)}, в C103 – = CP3HAЧ(X\_2) {=AVERAGE(X\_2)}, в D103 – = CP3HAЧ(X\_3) {=AVERAGE(X\_3)}, в E103 – =CP3HAЧ(X\_4) {=AVERAGE(X\_4)}, в F103 – =CP3HAЧ(X\_5) {=AVERAGE (X\_5)}, в G103 – =CP3HAЧ(X) {=AVERAGE(X)}.
- 16. Аналогичным образом определяются стандартные отклонения: в ячейку В104 вводится формула =СТАНДОТКЛОН(Х\_1) {=STDEV(X\_1)}, в С104 – =СТАНДОТКЛОН(Х\_2) {=STDEV(X\_2)}, в D104 – =СТАНДОТКЛОН (Х\_3) {=STDEV(X\_3)}, в Е104 – =СТАНДОТКЛОН(Х\_4) {=STDEV (X\_4)}, в F104 – =СТАНДОТКЛОН(Х\_5) {=STDEV(X\_5)}, в G104 – =СТАНДОТКЛОН(Х) {=STDEV(X)}.
- 17. Определяются размеры и границы доверительных интервалов:
  - формула =ДОВЕРИТ(\$P25; B104; B101) {=CONFIDENCE(\$P25; B104; B101)}, внесенная в В105, автозаполнением тиражируется по диапазону C105:G105;
  - формула =B103-B105, внесенная в B106, тиражируется на C106:G106;
  - формула =B103+B105, внесенная в B107, автозаполнением тиражируется по диапазону C107:G107;

|     | Α      | В    | С    | D    | E    | F    | G    | Н | I | J                 | K      | L      | Μ      | Ν     | 0     |  |  |
|-----|--------|------|------|------|------|------|------|---|---|-------------------|--------|--------|--------|-------|-------|--|--|
| 99  |        |      |      |      |      |      |      |   |   |                   |        |        |        |       |       |  |  |
| 100 | Ярус   | 1    | 2    | 3    | 4    | 5    | Σ    |   |   | коэф              | фициен | нт кор | реляц  | ции=  | 0,9   |  |  |
| 101 | n=     | 35   | 38   | 37   | 45   | 45   | 200  |   |   |                   |        |        |        |       |       |  |  |
| 102 | df=    | 34   | 37   | 36   | 44   | 44   | 199  |   |   | урав              | нение  | пиней  | йной ј | регре | ссии  |  |  |
| 103 | х ср = | 12,9 | 14,4 | 15,0 | 15,8 | 15,8 | 14,9 |   |   | x регр = m*Яр + b |        |        |        |       |       |  |  |
| 104 | σ=     | 1,95 | 1,87 | 3,51 | 3,06 | 2,10 | 2,84 |   |   |                   |        |        | Яр - н | юмер  | яруса |  |  |
| 105 | d=     | 0,6  | 0,6  | 1,1  | 0,9  | 0,6  | 0,4  |   |   | <i>m</i> =        | b=     |        |        |       |       |  |  |
| 106 | x-d=   | 12,3 | 13,9 | 13,9 | 14,9 | 15,2 | 14,5 |   |   | 0,71              | 12,66  |        |        |       |       |  |  |
| 107 | x+d=   | 13,6 | 15,0 | 16,1 | 16,7 | 16,4 | 15,3 |   |   |                   |        |        |        |       |       |  |  |
| 108 |        |      |      |      |      |      |      |   |   |                   |        |        |        |       |       |  |  |
| 109 | х регр | 13,4 | 14,1 | 14,8 | 15,5 | 16,2 |      |   |   |                   |        |        |        |       |       |  |  |

Рис. ПЗ.6. Скриншот расчетного листа MS Excel

- 18. Определяются коэффициенты уравнения линейной регрессии: в ячейку J106 вводится формула =ЛИНЕЙН(В103:F103; B100:F100; ИСТИНА; ЛОЖЬ) {=LINEST(B103:F103; B100:F100; TRUE(); FALSE())}, копируется в K106; обе ячейки выделяются и "активируются" через F2 и Ctrl+Shift+Enter. В OpenOfficeCalc выделяются обе ячейки, вводится формула и через Ctrl+Shift+Enter активируется.
- 19. Из уравнения регрессии подсчитываются значения размеров листьев по ярусам: формула =\$J106\*B100+\$K106, внесенная в B109, автозаполнением тиражируется по диапазону C109:F109.

20. По строкам данных B100:F100, B103:F103, B106:F106, B107:F107, B109:F109 инструментом "диаграмма" строится обобщающий график, представленный на рис. ПЗ.7.

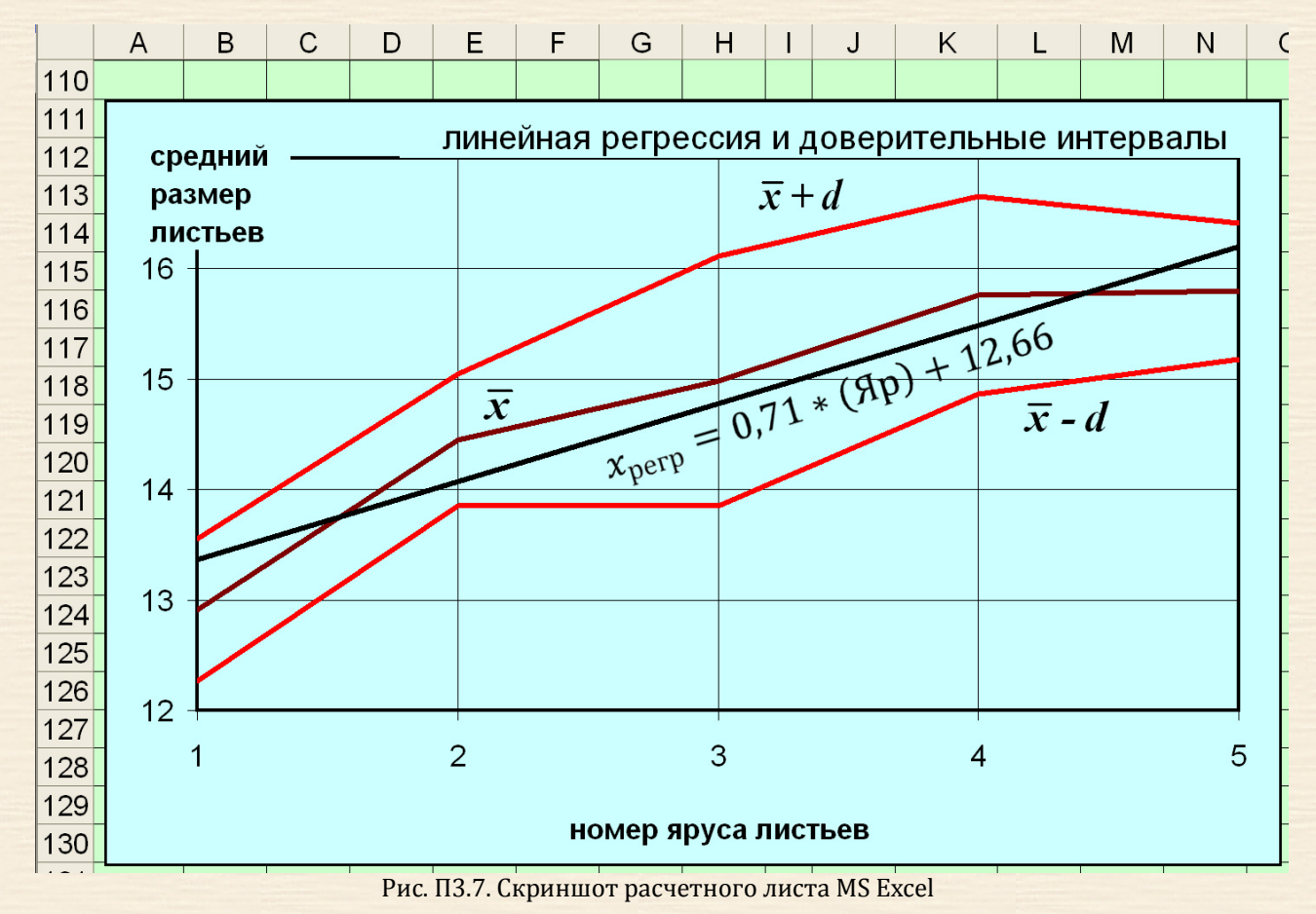